## ピーク除去 ひとつのピークだけを除去したいー

手動波形処理 A | A | A | AM AA M Л M  $|\mathbf{v}|$ ピー物会

## 【事例】

(現状) 不要なピークが検出されている。

(要望)検出されているピークの中から、ひとつのピークだけを除去したい。

(解決方法)[ピーク除去]ボタンを使用して、任意のひとつのピークのみを除去します。

- 【コマンドの意味】
  - ピークを除去します。
  - ひとつのピークだけ除去します。

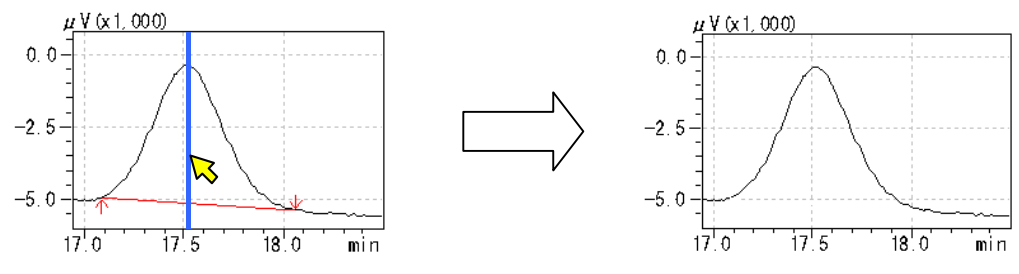

【操作方法】

- (1) [手動波形処理ツールバー]から[ピーク除去]ボタンをクリックします。
- (2) マウスの位置に縦線が現れます。
- (3) 削除したいピークの頂点付近へこの縦線を移動して、クリックします。
- (4) すると、手動波形処理が実行されて、その値がテーブルに追加されます。同時に、表示クロマト が更新されて、クリックしたピークの検出が削除されます。

【備考】

- テーリング上(またはリーディング上)のピークを除去したいときは、[テーリング・リーディングピー クの除去]ボタンを使います。
- ・複数のピークを除去したいときは、[複数ピークの除去]ボタンを使います。

【テーブルにおける表示内容の意味】

| 時間 (min)    | 処理命令        | 数値    |
|-------------|-------------|-------|
| 目的ピークの頂点の時間 | Reject Peak | なし(*) |

(\*) 表には、\* \* \* \* \* が表記されます。